# Creating a workplace-based assessment

#### 29 Steps

Created by WDAT Creation Date June 8, 2023 Last Updated July 26, 2023

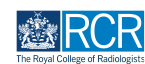

# From your dashboard click on Create

You can also click the + button in the top righthand corner of your screen

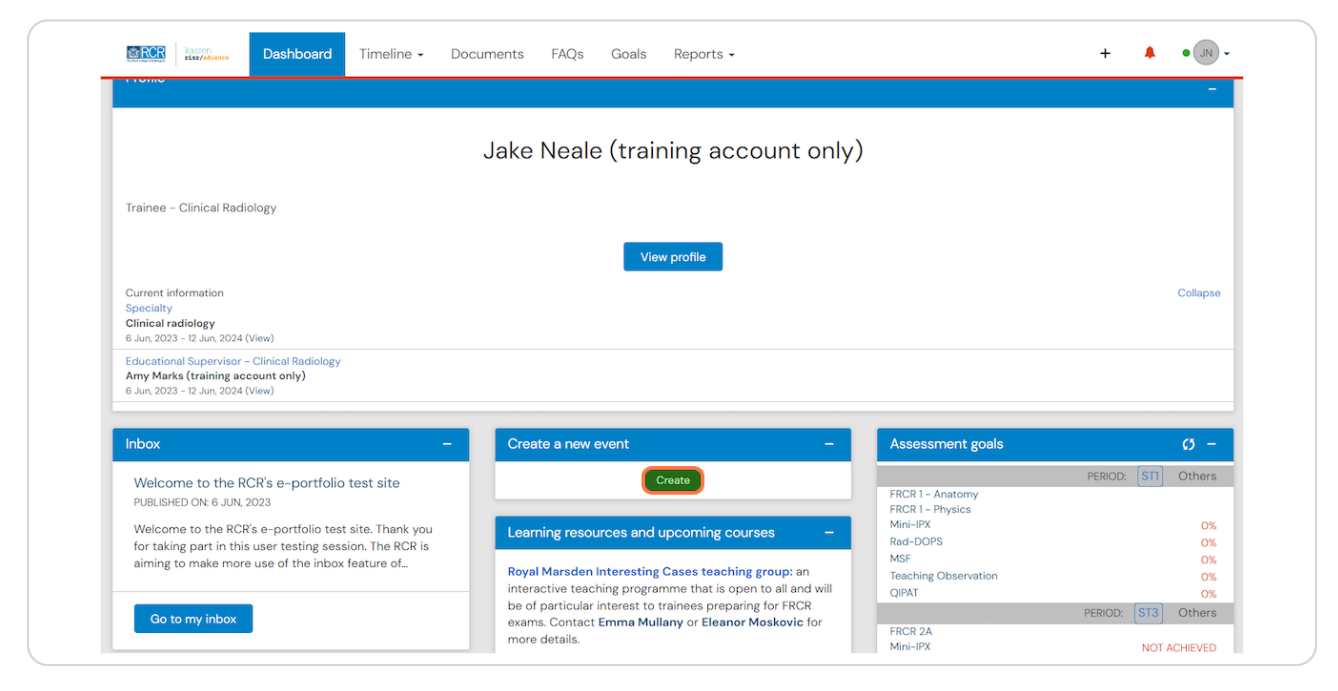

#### STEP 2

# Select the appropriate assessment from the Assessment and evidence section of the create menu

| What would you like to create                                                                                                | ?                                                                           |  |
|----------------------------------------------------------------------------------------------------|-----------------------------------------------------------------------------|--|
| Admin and approvals                                                                                                    |                                                                             |  |
| CCT application                                                                                                    |                                                                             |  |
| Out of programme approval<br>Update your personal or training details                                                        |                                                                             |  |
| Supervision                                                                                                    |                                                                             |  |
| Assign educational supervisor and specialty<br>Assign training post, OOPA, or period of leave<br>Clinical supervision report | PDP goals<br>Supported return to training - Clinical radiology<br>Timetable |  |
| Educational supervision report                                                                                               |                                                                             |  |
| Assessment and evidence                                                                                                    |                                                                             |  |
| Mini Imaging Interpretation Exercise (Mini-IPX)                                                                              | Rad-DOPS                                                                    |  |
| MSF<br>Multi-disciplinany team meeting assessment (MDTA)                                                                     | Supporting Evidence                                                         |  |

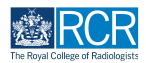

# Enter the start and end dates for the assessment

| Extension Dashboard Timeline - Document                                                                              | ts FAQs Goals Reports •                                                                            | • (IL) • <b>4</b> + |
|----------------------------------------------------------------------------------------------------|----------------------------------------------------------------------------------------------------|---------------------|
| ● ○ VERSION 25 ● Add tags ④ Link to goals                                                                            |                                                                                                    |                     |
| Fields marked with ★ are required.                                                                                   | LAST SAVED: UNSAVED                                                                                |                     |
| <ul> <li>This event will be added onto your timeline as a SHARED event.</li> <li>able to view this event.</li> </ul> | Only users with permissions to view this event on your timeline will be                            |                     |
| 8/6/2023<br>Please indicate the date on which this event occurred.                                                   | 8/6/2023<br>If this event spans multiple days, please indicate the date on which this<br>finishes. |                     |
| Description (optional)                                                                                               |                                                                                                    |                     |
|                                                                                                    |                                                                                                    |                     |

## STEP 4

# Enter the required details for the assessment

| Extension Dashboard Timeline - Documents FAQs Goals Reports -                                                                                              | + 🖡 | • (N) • |
|----------------------------------------------------------------------------------------------------|-----|---------|
|                                                                                                    |     |         |
| Training grade *                                                                                                    |     |         |
| Setting ★                                                                                                    |     |         |
| Title *                                                                                                    |     |         |
|                                                                                                    |     |         |
|                                                                                                    |     |         |
| Learner Group *                                                                                                    |     |         |
| Number of learners *                                                                                                    |     |         |
| Trainee Comments                                                                                                    |     |         |
| You should include any comments on the assessment you have carried out and your own performance before you submit<br>this request to your chosen assessor. |     |         |

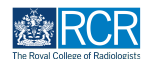

# You can attach files to the assessment form by clicking on Attach files

| Trainee Comments                                                                                                    |  |
|----------------------------------------------------------------------------------------------------|--|
| fou should include any comments on the assessment you have carried out and your own performance before you submit<br>his request to your chosen assessor. |  |
| Once your assessor has completed and submitted the assessment, it will be closed and placed into your timeline as<br>complete.                            |  |
| rainee's comments - comment on your performance and any action required ★                                                                                 |  |
|                                                                                                    |  |
|                                                                                                    |  |
|                                                                                                    |  |
|                                                                                                    |  |
| 1 Attach files                                                                                                    |  |
|                                                                                                    |  |

#### STEP 6

#### Enter the name of the assessor you would like to complete the form

As you type a list of matching assessors in your training programme will appear and you may select the appropriate assessor from this list.

For some assessments, your assessor does not need to have an e-portfolio account. If your assessor does not appear as you start typing their name, you can enter their email address to invite them to complete the assessment.

| Trainee Comme                                                                                                    | ents                                                                                                    |  |  |
|----------------------------------------------------------------------------------------------------|----------------------------------------------------------------------------------------------------|--|--|
| You should includ<br>this request to yo                                                                                                    | le any comments on the assessment you have carried out and your own performance before you submit<br>our chosen assessor.                                                                                                    |  |  |
| Once your assess<br>complete.                                                                                                    | sor has completed and submitted the assessment, it will be closed and placed into your timeline as                                                                                                    |  |  |
| Trainee's comments                                                                                                    | - comment on your performance and any action required ★                                                                                                    |  |  |
|                                                                                                    |                                                                                                    |  |  |
|                                                                                                    |                                                                                                    |  |  |
| 🕹 Attach files                                                                                                    |                                                                                                    |  |  |
| Attach files<br>The next section of<br>Clinical Radiology, C<br>Supervisor - Breast                                                                                                    | this form can be filled in by users with these roles: Invited Assessor, Assessor, Trainee - Clinical Oncology, Trainee -<br>Ilinical Supervisor, Educational Supervisor - Clinical Oncology, Educational Supervisor - Clinical Radiology, Educational<br>Clinician                                                                                                    |  |  |
| Attach files<br>The next section of<br>Clinical Radiology, C<br>Supervisor - Breast<br>Who would you like t                                                                                 | this form can be filled in by users with these roles: Invited Assessor, Assessor, Trainee – Clinical Oncology, Trainee –<br>Jinical Supervisor, Educational Supervisor – Clinical Oncology, Educational Supervisor – Clinical Radiology, Educational<br>Clinician                                                                                                    |  |  |
| Attach files<br>The next section of<br>Clinical Radiology, C<br>Supervisor - Breast<br>Who would you like t<br>Start typing to s                                                            | this form can be filled in by users with these roles: Invited Assessor, Assessor, Trainee – Clinical Oncology, Trainee –<br>Ilinical Supervisor, Educational Supervisor – Clinical Oncology, Educational Supervisor – Clinical Radiology, Educational<br>Clinician<br>of III in the next section of this form? *<br>earch                                                                                                    |  |  |
| Attach files<br>The next section of<br>Clinical Radiology, ()<br>Supervisor - Breast<br>Who would you like to<br>Start typing to s<br>fou can invite users with<br>onter a user's name or e | this form can be filled in by users with these roles: Invited Assessor, Assessor, Trainee – Clinical Oncology, Trainee –<br>Dinical Supervisor, Educational Supervisor – Clinical Oncology, Educational Supervisor – Clinical Radiology, Educational<br>Clinician<br>of Ill in the next section of this form? *<br>earch<br>n or without a Kalzen account to fill in the next section. After typing at least 3 characters, we will suggest matches from known users in Kalzen. You may<br>mail address. |  |  |

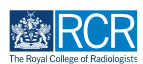

# Click on Submit to send the assessment to your assessor

Once their section is completed, the assessment will be published to your timeline

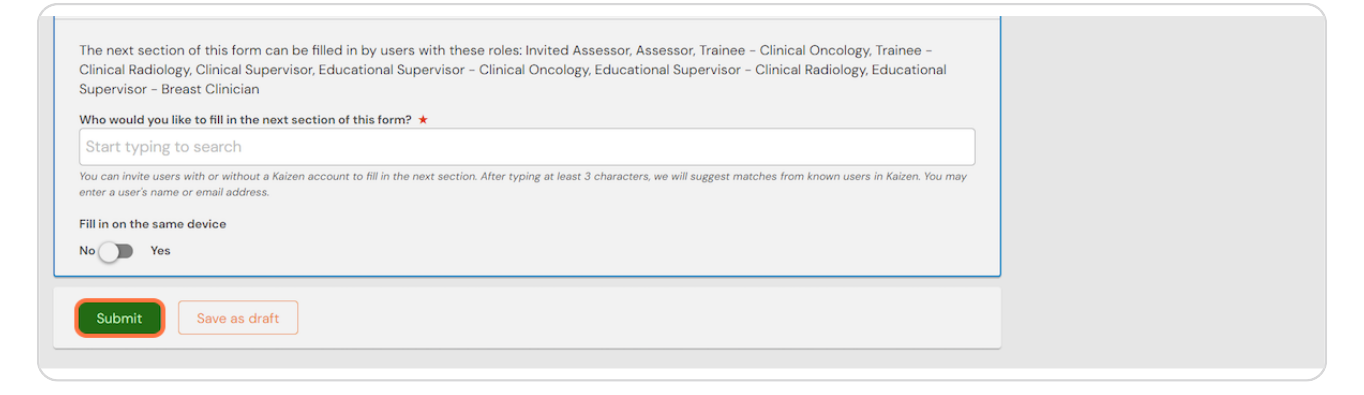

#### **STEP 8**

If you are with your assessor when you create the assessment, they can fill in their section before you submit the form.

#### STEP 9

Check Fill in on the same device and the assessor's section will appear

| 🕹 Attach files                                                                                                    |
|----------------------------------------------------------------------------------------------------|
| The next section of this form can be filled in by users with these roles: Invited Assessor, Assessor, Trainee – Clinical Oncology, Trainee –<br>Clinical Radiology, Clinical Supervisor, Educational Supervisor – Clinical Oncology, Educational Supervisor – Clinical Radiology, Educational<br>Supervisor – Breast Clinician |
| Start typing to search<br>You can invite users with or without a Kaizen account to fill in the next section. After typing at least 3 characters, we will suggest matches from known users in Kaizen. You may                                                                                                    |
| enter a user's name or email address.<br>Fill in on the same device<br>No <b>Tes</b>                                                                                                    |
| Assessor's Name *                                                                                                    |
| Assessor's role *                                                                                                    |

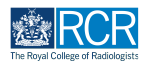

# **Click on Submit**

If the assessor completes their section on the same device, they will receive an email when you submit the form asking them to confirm that they are happy with the information in the form before the assessment is completed.

| Assessor's declaration By submitting this form you are agreeing that you have personally observed this teaching event and this assessment accurately reflects the level of performance and understanding demonstrated.  Attach files |  |
|----------------------------------------------------------------------------------------------------|--|
| Submit Save as draft                                                                                                    |  |

# # Viewing the progress of a workplace-based as... 12 Steps

#### STEP 11

# Find the assessment in your timeline

You can use the search box or Advanced search to help you find the required assessment

| Timeline - Documents FAQs Goals     | Reports                                                                         | + + • • • •               |
|-------------------------------------|---------------------------------------------------------------------------------|---------------------------|
| Assessment and evidence             | Create new                                                                      | ∧ Bookmarked searches     |
| Start typing to search              | Bulk tagging<br>Search                                                          | Bookmark current sear Add |
| Found 4 items                       |                                                                                 | ∧ Advanced search         |
|                                     | Ordered by <u>date created</u> -                                                |                           |
| Events created in July 2023         |                                                                                 | Event type                |
| Mini-CEX 👒                          | CREATED ON: 3 JUL, 2023 Awaiting response from TestCOS2 TestCOS2                | State                     |
| Setting test                        | = Provinu                                                                       | Date after                |
| A Remind S Retract S Show addit log | Freview                                                                         | d/m/yyyy                  |
| Mini-CEX                            | CREATED ON: 3 JUL, 2023                                                         | Date before               |
| Setting test                        |                                                                                 | d/m/yyyy                  |
| 🗷 Fill in 🗎 Delete                  | ≡ Preview                                                                       |                           |
| Multiple consultant report (MCR)    | <ul> <li>CREATED ON: 3 JUL, 2023</li> <li>Minimum 4 responses needed</li> </ul> | Apply                     |

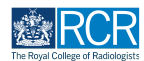

# You can view a summary of the progress of your assessment on the right

Green dots represent completed sections and orange dots represent incomplete sections. The person who needs to respond to the next section is shown below the progress dots

| Assessme                                                                      | ent and             | evidenc     | е |  |                               | Create new                                                                                    |
|-------------------------------------------------------------------------------|---------------------|-------------|---|--|-------------------------------|-----------------------------------------------------------------------------------------------|
| / 0000001110                                                                  |                     | ovidente    | 0 |  |                               | Bulk taggin                                                                                   |
| Start typing to sear                                                          | rch                 |             |   |  | Search                        | 2011 (200                                                                                     |
| Found 4 items                                                                 |                     |             |   |  |                               |                                                                                               |
|                                                                               |                     |             |   |  |                               |                                                                                               |
|                                                                               |                     |             |   |  | Orc                           | dered by <u>date created</u> <del>-</del>                                                     |
| Events created in July 2                                                      | 2023                |             |   |  | Orc                           | dered by <u>date created</u> <del>~</del>                                                     |
| Events created in July :<br>Mini-CEX 🛸                                        | 2023                |             |   |  | Orce                          | dered by <u>date created</u> ~<br>CREATED ON: 3 JUL, 2023<br>n TestCOS2 TestCOS2              |
| Events created in July :<br>Mini-CEX &<br>Setting test<br>Remind ? Ref        | 2023<br>tract 🤊 Sho | w audit log |   |  | Ore<br>Awaiting response from | Greed by <u>date created</u> →<br>CREATED ON: 3 JUL, 2023<br>n TestCOS2 TestCOS2<br>■ Preview |
| Events created in July :<br>Mini-CEX Setting test<br>Remind ? Ref<br>Mini-CEX | 2023<br>tract 🤊 Sho | w audit log |   |  | Orc<br>Awaiting response from | CREATED ON: 3 JUL, 2023<br>n TestCOS2 TestCOS2<br>E Preview<br>CREATED ON: 3 JUL, 2023        |

# STEP 13

# Click on the assessment to see a detailed view of its progress

| The legel and sector to the legel and the legel and the le | Dashboard                    | Timeline 🗸  | Documents | FAQs | Goals | Reports                |                                                                                |
|----------------------------------------------------------------------------------------------------|------------------------------|-------------|-----------|------|-------|------------------------|--------------------------------------------------------------------------------|
| Assessme                                                                                                    | nt and                       | evidenc     | е         |      |       |                        | Create new                                                                     |
|                                                                                                    |                              |             |           |      |       |                        | Bulk tagging                                                                   |
| Start typing to sear                                                                                                    | ch                           |             |           |      |       | Search                 |                                                                                |
| Found 4 items                                                                                                    |                              |             |           |      |       |                        |                                                                                |
|                                                                                                    |                              |             |           |      |       |                        |                                                                                |
|                                                                                                    |                              |             |           |      |       |                        | Ordered by <u>date created</u> -                                               |
| Events created in July 2                                                                                                    | 2023                         |             |           |      |       |                        | Ordered by <u>date created</u> .≁                                              |
| Events created in July 2                                                                                                    | 2023                         |             |           |      |       | •                      | Ordered by <u>date created</u> CREATED ON: 3 JUL, 2023                         |
| Events created in July 2<br>Mini-CEX <b>Setting</b> test                                                                                                    | 2023                         |             |           |      |       | •<br>Awaiting response | Ordered by date created.   CREATED ON: 3 JUL, 2023 from TestCOS2 TestCOS2      |
| Events created in July 2<br>Mini-CEX<br>Setting test<br>Remind ? Ret                                                                                                    | 2023<br>rract 🄊 Sho          | w audit log |           |      |       | •<br>Awaiting response | CREATED ON: 3 JUL, 2023<br>from TestCOS2 TestCOS2<br>E Preview                 |
| Events created in July 2<br>Mini-CEX<br>Setting test<br>Remind<br>Mini-CEX                                                                                                    | 2023<br>rract <b>'D</b> Shor | w audit log |           |      |       | Awaiting response      | CREATED ON: 3 JUL, 2023 from TestCOS2 TestCOS2 Freview CREATED ON: 3 JUL, 2023 |
| Events created in July 2<br>Mini-CEX<br>Setting test<br>Mini-CEX<br>Setting test                                                                                                    | 2023<br>tract 🤊 Sho          | w audit log |           |      |       | •<br>Awaiting response | CREATED ON: 3 JUL, 2023<br>from TestCOS2 TestCOS2                              |

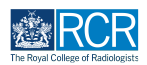

You can view the progress of the assessment and any information entered into completed sections

| RCR                | risr/advance     | Dashboard         | Timeline 🗸      | Documents  | FAQs | Goals | Reports |              |
|--------------------|------------------|-------------------|-----------------|------------|------|-------|---------|--------------|
| Mir                | ni-CEX           |                   |                 |            |      |       |         | D            |
|                    |                  |                   |                 |            |      |       |         | 🜲 Remind 🧐 R |
| • •                | SUBMITTED        | AWAITING RESPONSE | E FROM TESTCOS2 | 2 TESTCOS2 |      |       |         | VERSION 16 🧐 |
| Event o<br>Created | d on: 3 Jul, 20  | Jul, 2023<br>23   |                 |            |      |       |         |              |
| 🐿 Tag              | s: Show 1 ta     | ags               |                 |            |      |       |         |              |
| TT S               | Section filled i | in by TestCO2 Tes | tCO2            |            |      |       |         | FILLED       |
|                    |                  |                   |                 |            |      |       |         |              |

#### **STEP 15**

# You can send a reminder to your assessor by clicking on Remind

|                              | <b>risr/</b> advance | Dashboard                           | Timeline 🗸      | Documents | FAQs | Goals | Reports |                        |
|------------------------------|----------------------|-------------------------------------|-----------------|-----------|------|-------|---------|------------------------|
| Min                          | i-CEX                |                                     |                 |           |      |       | Rem     | Download PDF           |
| • • s<br>Event oc<br>Created | SUBMITTED A          | WAITING RESPONSE<br>Jul, 2023<br>23 | E FROM TESTCOS2 | TESTCOS2  |      |       | VERSI   | ON 16 🤊 Show audit log |
| ◆ Tags:                      | Show 1 ta            | gs                                  |                 |           |      |       |         |                        |

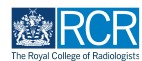

# You can also retract an assessment by clicking on Retract

Your supervisor will no longer have access to this assessment, but the assessment will not be deleted and will still appear in your timeline

| Mini-CE>      | <                |                 |          |  | Download PD             |
|---------------|------------------|-----------------|----------|--|-------------------------|
| • O SUBMITTED | AWAITING RESPONS | E FROM TESTCOS2 | TESTCOS2 |  | VERSION 16 🧐 Show audit |

#### **STEP 17**

Retracted assessments will show in your timeline with the first progress dot in orange

| Assessment and evidence                                                                                                    |  |                     | Create new                                                                                                    |
|----------------------------------------------------------------------------------------------------|--|---------------------|----------------------------------------------------------------------------------------------------|
| Start typing to search                                                                                                    |  | Search              | Bulk taggir                                                                                                    |
| Found 4 items                                                                                                    |  |                     |                                                                                                    |
|                                                                                                    |  |                     | Ordered by <u>date created</u> -                                                                                                    |
| Events created in July 2023                                                                                                    |  |                     |                                                                                                    |
|                                                                                                    |  |                     |                                                                                                    |
| Mini-CEX                                                                                                    |  | Request retrac      | CREATED ON: 3 JUL, 2023<br>ted by TestCO2 TestCO2                                                                                                    |
| Mini-CEX<br>Setting test<br>☞ Fill in                                                                                                    |  | C<br>Request retrac | CREATED ON: 3 JUL, 2023<br>ted by TestCO2 TestCO2<br>Preview                                                                                                    |
| Mini-CEX<br>Setting test<br>Image: Till in Delete Delete Delete                                                                               |  | C C                 | CREATED ON: 3 JUL, 2023<br>ted by TestCO2 TestCO2<br>■ Preview<br>CREATED ON: 3 JUL, 2023                                                                                                    |
| Mini-CEX<br>Setting test<br>I Pill in                                                                                                    |  | equest retrac       | CREATED ON: 3 JUL, 2023<br>ted by TestCO2 TestCO2<br>Preview<br>CREATED ON: 3 JUL, 2023                                                                                                    |
| Mini-CEX<br>Setting test<br>Fill in Delete Show audit log<br>Mini-CEX<br>Setting test<br>Fill in Delete                                       |  | C<br>Request retrac | CREATED ON: 3 JUL, 2023<br>ted by TestCO2 TestCO2<br>Preview<br>CREATED ON: 3 JUL, 2023                                                                                                    |
| Mini-CEX<br>Setting test<br>Fill in Delete Diskow audit log<br>Mini-CEX<br>Setting test<br>Fill in Delete<br>Multiple consultant report (MCR) |  | C<br>Request retrac | <ul> <li>CREATED ON: 3 JUL, 2023</li> <li>ted by TestCO2 TestCO2</li> <li>Preview</li> <li>CREATED ON: 3 JUL, 2023</li> <li>Preview</li> <li>CREATED ON: 3 JUL, 2023</li> <li>CREATED ON: 3 JUL, 2023</li> </ul> |

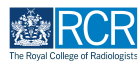

You can edit the assessment by clicking on Fill in under the assessment name, or you can click the name of the assessment to open up a more detailed view

| Assessme                                                                         | ent and e               | evidence |   |             | 🕼 Create new                                                                                                    |
|----------------------------------------------------------------------------------|-------------------------|----------|---|-------------|----------------------------------------------------------------------------------------------------|
|                                                                                  |                         |          |   | <br>        | Bulk tagging                                                                                                    |
| Start typing to sea                                                              | rch                     |          |   | Search      |                                                                                                    |
| Found 4 items                                                                    |                         |          |   |             |                                                                                                    |
|                                                                                  |                         |          |   |             |                                                                                                    |
|                                                                                  |                         |          |   |             | Ordered by <u>date created</u> <del>-</del>                                                                                        |
| Events created in July                                                           | 2023                    |          | _ |             | Ordered by <u>date created</u> <del>▼</del>                                                                                        |
| Events created in July                                                           | 2023                    |          |   |             | Ordered by <u>date created</u> ~                                                                                                   |
| Events created in July<br>Mini-CEX                                               | 2023                    |          |   | Request ref | Ordered by <u>date created</u> -                                                                                                   |
| Events created in July<br>Mini-CEX<br>Setting test                               | 2023                    |          |   | Request ref | Ordered by <u>date created</u> -                                                                                                   |
| Events created in July<br>Mini-CEX<br>Setting test<br>I fill in 🖄 Dele           | 2023<br>te 🏾 🤊 Show aut | dit log  |   | Request ref | Ordered by date created  OCREATED ON: 3 JUL, 2023 tracted by TestCO2 TestCO2 F Preview                                             |
| Events created in July<br>Mini-CEX<br>Setting test<br>Fill in 🗎 Dele<br>Mini-CEX | 2023<br>te 🏾 🎝 Show au  | dit log  |   | Request ret | Ordered by <u>date created</u> →<br>O CREATED ON: 3 JUL, 2023 tracted by TestCO2 TestCO2<br>E Preview<br>O CREATED ON: 3 JUL, 2023 |

#### **STEP 19**

# From the detailed view you can click on Fill in to edit the assessment

| Extended values                                                                                                    | Dashboard Timel                                                                                                    | ine - Document                                                              | s FAQs                                         | Goals                     | Reports                         |                               |                        |     |
|----------------------------------------------------------------------------------------------------|----------------------------------------------------------------------------------------------------|-----------------------------------------------------------------------------|------------------------------------------------|---------------------------|---------------------------------|-------------------------------|------------------------|-----|
| Mini-CEX                                                                                                    |                                                                                                    |                                                                             |                                                |                           |                                 |                               | 🕝 Fill in              |     |
|                                                                                                    |                                                                                                    |                                                                             |                                                |                           |                                 |                               | 🖻 Delete < B           | ack |
| O DRAFT PRIVA                                                                                                    | TE REQUEST RETRACTED B                                                                                                 | BY TESTCO2 TESTCO2                                                          |                                                |                           |                                 | VERSION 16                    | Show audit             | og  |
| Date occurred on 3 Jul,                                                                                                    | 2023 End date 3 Jul, 202                                                                                               | 3                                                                           |                                                |                           |                                 |                               |                        |     |
| Training grade ST3<br>What type of consulta<br>Case description test<br>Setting test                                                                                                    | tion was this? Good news                                                                                               |                                                                             |                                                |                           |                                 |                               |                        |     |
| Training grade ST3<br>What type of consulta<br>Case description test<br>Setting test<br>Trainee comment<br>You should include ar<br>your chosen assesso                                                    | tion was this? Good news<br>ts<br>ny comments on the asse<br>r.                                                        | essment you have carri                                                      | ed out and you                                 | ur own perf               | ormance befc                    | re you submit                 | your request to        |     |
| Training grade ST3<br>What type of consulta<br>Case description test<br>Setting test<br>Trainee comment<br>You should include ar<br>your chosen assesson<br>Once you assessor ha<br>Trainee's comments - d | tion was this? Good news<br>ts<br>ny comments on the asse<br>r.<br>as completed and submit<br>comment on your perform. | essment you have carri<br>tted the assessment it<br>ance and any action req | ed out and you<br>will be closed<br>uired test | ur own perf<br>and placec | ormance befo<br>I in your time! | re you submit<br>ne as comple | your request to<br>te. |     |

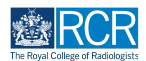

You will be able to edit any of the information you entered in the first section of the assessment

| Training grade ★                                               |                                       |                    |               |                       |                         |
|----------------------------------------------------------------|---------------------------------------|--------------------|---------------|-----------------------|-------------------------|
| ST3                                                            |                                       |                    |               |                       | $\overline{\mathbf{v}}$ |
| What type of consultation was this?                            | *                                     |                    |               |                       |                         |
| Good news                                                      |                                       |                    |               |                       | Ŧ                       |
| Case description ★                                             |                                       |                    |               |                       |                         |
| test                                                           |                                       |                    |               |                       |                         |
| Setting ★                                                      |                                       |                    |               |                       |                         |
| test                                                           |                                       |                    |               |                       |                         |
| Trainee comments                                               |                                       |                    |               |                       |                         |
| You should include any comme<br>your request to your chosen as | ents on the assessment you<br>sessor. | have carried out   | and your own  | performance before    | you submit              |
| Once you assessor has comple                                   | eted and submitted the ass            | essment it will be | closed and pl | aced in your timeline | as complete.            |
| Trainee's comments - comment on yo                             | ur performance and any action re      | equired ★          |               |                       |                         |
| test                                                           |                                       |                    |               |                       |                         |

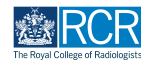

# You will also be able to send the assessment to your supervisor

This can be the same supervisor as sent to previously or a different supervisor. The name of the originial supervisor will appear by default, however you can delete this and add a different supervisor

|                                                                                                    | - | _ |
|----------------------------------------------------------------------------------------------------|---|---|
| Trainee comments                                                                                                    |   |   |
| You should include any comments on the assessment you have carried out and your own performance before you submit                                                                                                    |   |   |
| your request to your chosen assessor.                                                                                                    |   |   |
| Once you assessor has completed and submitted the assessment it will be closed and placed in your timeline as complete.                                                                                                    |   |   |
| Trainee's comments - comment on your performance and any action required ★                                                                                                    |   |   |
| test                                                                                                    |   |   |
|                                                                                                    |   |   |
| 🕹 Attach files                                                                                                    |   |   |
|                                                                                                    |   |   |
|                                                                                                    |   |   |
| The next section of this form can be filled in by users with these roles: Invited Assessor, Clinical Supervisor, Assessor, Educational Supervisor                                                                                                    |   |   |
| The next section of this form can be filled in by users with these roles: Invited Assessor, Clinical Supervisor, Assessor, Educational Supervisor<br>- Clinical Oncology, Head of School - Clinical Oncology                                                                                                    |   |   |
| The next section of this form can be filled in by users with these roles: Invited Assessor, Clinical Supervisor, Assessor, Educational Supervisor<br>– Clinical Oncology, Head of School – Clinical Oncology<br>Who would you like to fill in the next section of this form? *                                                                                                    |   |   |
| The next section of this form can be filled in by users with these roles: Invited Assessor, Clinical Supervisor, Assessor, Educational Supervisor<br>- Clinical Oncology, Head of School – Clinical Oncology<br>Who would you like to fill in the next section of this form? *<br>TestCOS2 TestCOS2 <a href="https://www.estcos2.intervision">TestCOS2</a> TestCOS2 <a href="https://www.estcos2.intervision">TestCOS2</a> <a href="https://www.estcos2.intervision">TestCOS2</a> <a href="https://www.estcos2.intervision">TestCoS2</a> <a href="https://www.estcos2.intervision">TestCoS2</a> <a href="https://www.estcos2.intervision">TestCoS2</a> <a href="https://www.estcos2.intervision">TestCoS2</a> <a href="https://www.estcos2.intervision">TestCoS2</a> <a href="https://www.estcos2.intervision">TestCoS2</a> <a href="https://www.estcos2.intervision">TestCoS2</a> <a href="https://www.estcos2.intervision">TestCoS2</a> <a href="https://www.estcos2.intervision">Test</a>                                           |   |   |
| The next section of this form can be filled in by users with these roles: Invited Assessor, Clinical Supervisor, Assessor, Educational Supervisor<br>- Clinical Oncology, Head of School - Clinical Oncology<br>Who would you like to fill in the next section of this form? *<br>TestCOS2 TestCOS2 {TestCOS2@ror.ac.uk><br>fou can invite users with or without a risr/advance account to fill in the next section. After typing at least 3 characters, we will suggest matches from known users in                                                                                                    |   |   |
| The next section of this form can be filled in by users with these roles: Invited Assessor, Clinical Supervisor, Assessor, Educational Supervisor<br>- Clinical Oncology, Head of School - Clinical Oncology<br>Who would you like to fill in the next section of this form? *<br>TestCOS2 TestCOS2 <a href="https://www.itestswith.or">TestCOS2</a> TestCOS2 <a href="https://www.itestswith.or">TestCOS2</a> TestCOS2 <a href="https://www.itestswith.or">TestCOS2</a> <a href="https://www.itestswith.or">TestCOS2</a> <a a="" href="https://www.itestswith.or" www.itestswith.or<=""> <a href="https://www.itestswith.or" td="" www.itestswi<="" www.itestswith.or"=""><td></td><td></td></a></a> |   |   |
| The next section of this form can be filled in by users with these roles: Invited Assessor, Clinical Supervisor, Assessor, Educational Supervisor<br>- Clinical Oncology, Head of School - Clinical Oncology<br>Who would you like to fill in the next section of this form? *<br>TestCOS2 TestCOS2 (TestCOS2@rcr.ac.uk><br>rou can invite users with or without a risr/advance account to fill in the next section. After typing at least 3 characters, we will suggest matches from known users in<br>isr/advance. You may enter a user's name or email address.<br>Fill in on the same device                                                                                                    |   |   |
| The next section of this form can be filled in by users with these roles: Invited Assessor, Clinical Supervisor, Assessor, Educational Supervisor<br>- Clinical Oncology, Head of School - Clinical Oncology<br>Who would you like to fill in the next section of this form? *<br>TestCOS2 TestCOS2                                                                                                    |   |   |
| The next section of this form can be filled in by users with these roles: Invited Assessor, Clinical Supervisor, Assessor, Educational Supervisor<br>- Clinical Oncology, Head of School - Clinical Oncology<br>Who would you like to fill in the next section of this form? *<br>TestCOS2 TestCOS2@ror.ac.uk><br>to u can invite users with or without a ris/advance account to fill in the next section. After typing at least 3 characters, we will suggest matches from known users in<br>tar/advance. You may enter a user's name or email address.<br>Fill in on the same device<br>Ye<br>By continuing, you will invite the following users to fill in the next section: TestCOS2@ror.ac.uk                                                                                                    |   |   |
| The next section of this form can be filled in by users with these roles: Invited Assessor, Clinical Supervisor, Assessor, Educational Supervisor<br>- Clinical Oncology, Head of School - Clinical Oncology<br>Who would you like to fill in the next section of this form? *<br>TestCOS2 TestCOS2@ror.ac.uk><br>to u can invite users with or without a risr/advance. You may enter a user's name or email address.<br>Fill in on the same device<br>To res<br>By continuing, you will invite the following users to fill in the next section: TestCOS2@rcr.ac.uk                                                                                                    |   |   |
| The next section of this form can be filled in by users with these roles: Invited Assessor, Clinical Supervisor, Assessor, Educational Supervisor<br>- Clinical Oncology, Head of School - Clinical Oncology<br>Who would you like to fill in the next section of this form? *<br>TestCOS2 TestCOS2 {TestCOS2@rcr.ac.uk><br>You can invite users with or without a risr/advance account to fill in the next section. After typing at least 3 characters, we will suggest matches from known users in<br>firs/advance. You may enter a user's name or email address.<br>Fill in on the same device<br>Yo Yes<br>By continuing, you will invite the following users to fill in the next section: TestCOS2@rcr.ac.uk                                                                                                    |   |   |
| The next section of this form can be filled in by users with these roles: Invited Assessor, Clinical Supervisor, Assessor, Educational Supervisor<br>- Clinical Oncology, Head of School - Clinical Oncology<br>Who would you like to fill in the next section of this form? *<br>TestCOS2 TestCOS2 (TestCOS2@rcr.ac.uk)<br>You can invite users with or without a risr/advance account to fill in the next section. After typing at least 3 characters, we will suggest matches from known users in<br>Sir/advance. You may enter a user's name or email address.<br>Fill in on the same device<br>No Net<br>By continuing, you will invite the following users to fill in the next section: TestCOS2@rcr.ac.uk<br>Submit Save as draft                                                                                                    |   |   |
| The next section of this form can be filled in by users with these roles: Invited Assessor, Clinical Supervisor, Assessor, Educational Supervisor<br>- Clinical Oncology, Head of School - Clinical Oncology<br>Who would you like to fill in the next section of this form? *<br>TestCOS2 TestCOS2 {TestCOS2@rcr.ac.uk><br>For can invite users with or without a risr/advance account to fill in the next section. After typing at least 3 characters, we will suggest matches from known users in<br>Sidvalvance. You may enter a user's name or email address.<br>Fill in on the same device<br>No Net<br>By continuing, you will invite the following users to fill in the next section: TestCOS2@rcr.ac.uk<br>Submit Save as draft                                                                                                    |   |   |

#### **STEP 22**

# Click on Submit to send the assessment to your chosen supervisor

| TestCOS2 Te                            | stCOS2 {TestCOS2@rcr.ac.uk}                                                                                                    |
|----------------------------------------|----------------------------------------------------------------------------------------------------|
| /ou can invite us<br>risr/advance. Υοι | ers with or without a risr/advance account to fill in the next section. After typing at least 3 characters, we will suggest matches from known users in may enter a user's name or email address. |
| No Ye                                  | me device<br>s                                                                                                    |
| <u> </u>                               |                                                                                                    |

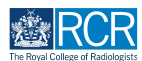

# Click on Timeline and select Assessment and evidence

| Tisz/advance Dashboard                                                 | Timeline - Documents    | FAQs Goals Reports | + |   | • .      |
|------------------------------------------------------------------------|-------------------------|--------------------|---|---|----------|
| Profile                                                                | Timeline                |                    |   |   | -        |
|                                                                        | Admin and approvals     |                    |   |   |          |
|                                                                        | Supervision             | TestCR1 TestCR1    |   |   |          |
|                                                                        | Assessment and evidence |                    |   |   |          |
| Trainee - Clinical Radiology                                           | Reflection              |                    |   |   |          |
|                                                                        | Goals                   | View profile       |   |   |          |
| Current information<br>Specialty                                       | Goals – IR              |                    |   | 0 | Collapse |
| Clinical radiology<br>5 Jun, 2023 - 12 Jun, 2024 (View)                | Examinations            |                    |   |   |          |
| Clinical radiology training grade<br>STI                               | ARCP                    |                    |   |   |          |
| 10 Jul, 2023 - 1 Aug, 2023 (View)<br>5 Jun, 2023 - 12 Jun, 2024 (View) |                         |                    |   |   |          |

#### **STEP 24**

# Select the required assessment from your timeline

You can use the search box at the top of the page or the advanced search to the right of the screen to help you find the assessment

| Image: state state | + 🔺 • 🗊 -                   |
|----------------------------------------------------------------------------------------------------|-----------------------------|
| Assessment and evidence Create new                                                                                                    | ∧ Bookmarked searches       |
| Bulk tagging Start typing to search Search                                                                                                    | Bookmark current search Add |
| Found 3 items                                                                                                    | Advanced search             |
| Ordered by <u>date created</u> -                                                                                                    |                             |
| Events created in July 2023                                                                                                    | Event type                  |
| Mini Imaging Interpretation Exercise (Mini-IPX) 👒 🔍 CREATED ON: 18 JUL, 2023                                                                                                    | State                       |
| Show audit log                                                                                                    | Date after                  |
| Events created in June 2023                                                                                                    | d/m/yyyy                    |
| Mini Imaging Interpretation Exercise (Mini-IPX) O CREATED ON: 12 JUN 2023                                                                                                    | Date before                 |
| Ill in                                                                                                    | a/m/yyyy                    |
| Rad-DOPS % CREATED ON: 12 JUN 2023                                                                                                    | Apply                       |

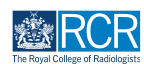

# Scroll to bottom of the assessment and click on Show more

| Entrustment Level                                                                                                    |                                                                             |
|----------------------------------------------------------------------------------------------------|-----------------------------------------------------------------------------|
| Level 2 - Entrusted to act with direct supervision                                                                                                    |                                                                             |
| Further descriptors for entrustment levels:                                                                                                    |                                                                             |
| <ul> <li>Level - Entrusted to observe only – no provision of clinical care – Understands the concept of the imaging modality but does not yet have provide a radiology report and management plan</li> <li>Level 2 – Entrusted to act with direct supervision – Demonstrates some knowledge and experience resulting in a limited report and manager</li> <li>Level 3 – Entrusted to act with indirect supervision – Demonstrates satisfactory knowledge and a logical evaluation of the clinical cases resulting report and management plan</li> <li>Level 4 – Entrusted to act unsupervised – Demonstrates detailed knowledge and good evaluation of clinical cases resulting in a succinct report and management plan</li> </ul> | the experience to<br>ment plan<br>ilting in an acceptable<br>port and clear |
| Assessor's declaration                                                                                                    |                                                                             |
| By submitting this form you are agreeing that you observed the case(s) described.                                                                                                    |                                                                             |
| Once you have completed and submitted this assessment, it will be closed and placed into the trainee's timeline as complete.                                                                                                    |                                                                             |
| Show less A                                                                                                    |                                                                             |
| So TAGS 🖉 O DOCUMENTS 🤜 O COMMENTS                                                                                                    |                                                                             |
| Show more V                                                                                                    |                                                                             |
|                                                                                                    |                                                                             |

# STEP 26

# Add your comment

| Add new comment, tag or document |      |
|----------------------------------|------|
|                                  | Save |
| Comment                          |      |
| comment                          |      |
|                                  |      |
|                                  |      |
|                                  |      |
| Add tags Attach documents        |      |
|                                  |      |

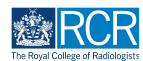

You can attach documents to your comment if required by clicking on Attach documents

| 🐿 O TAGS 🥜 O DOCUMENTS 🗮 O COMMENTS |             |      |
|-------------------------------------|-------------|------|
| Add new comment, tag or document    |             | Save |
| Comment                             |             |      |
| comment                             |             |      |
|                                     |             |      |
|                                     |             |      |
| Add tags Attach documents           |             |      |
|                                     | Show less A |      |
|                                     |             |      |

# STEP 28

# Click on Save to publish the comments

| 🗞 O TAGS 🥔 O DOCUMENTS 🗮 O COMMENTS |             |      |
|-------------------------------------|-------------|------|
| Add new comment, tag or document    |             | Save |
| Comment                             |             |      |
| comment                             |             |      |
| Add tags Attach documents           |             |      |
|                                     | Show less A |      |

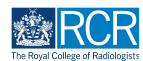

You can view all comments added to your assessment and delete any of your own comments by clicking on Delete

| 🗞 o tags 🥜 o documents 🗮 o comments |              |
|-------------------------------------|--------------|
| TT TestCRI TestCRI commented        | 18 JUL, 2023 |
| comment                             |              |
| Delete                              |              |
| Add new comment, tag or document    | Save         |
|                                     |              |
| Add tags Attach documents           |              |
| Show less A                         |              |

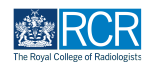

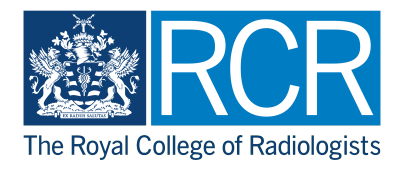